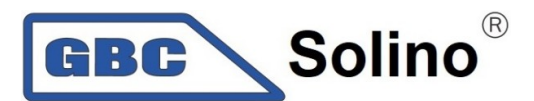

# SolaX Cloud

# Uživatelská příručka dohledového webu pro koncové uživatele

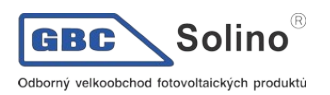

#### Obsah

| 1 INFORMACE O PŘÍRUČCE                                                                                                    | 3                   |
|----------------------------------------------------------------------------------------------------|---------------------|
| 1.1 Určeno pro čtenáře                                                                                                    | 3                   |
| 1.2 Popis systému                                                                                                    | 3                   |
| 2 PROVOZ                                                                                                    | 3                   |
| 2.1 Vytvoření nového účtu                                                                                                    | 3                   |
| 2.2 Přihlášení                                                                                                    | 5                   |
| 2.3 Přehled                                                                                                    | 6                   |
| <ul> <li>2.4 Systém a výrobny</li> <li>2.4.1 Funkce</li> <li>2.4.2 Dohled nad výrobnou</li> <li>2.4.3 Přidání výrobny</li> </ul> |                     |
| <ul><li>2.5 Měniče</li></ul>                                                                                                    | <b>9</b><br>        |
| <ul> <li>2.6 Správa zařízení</li> <li>2.6.1 Vzdálené nastavení</li> <li>2.6.2 Správa záruk</li> </ul>                            | <b>12</b><br>12<br> |
| <b>2.7 Služby</b><br>2.7.1 API<br>2.7.2 E-mailové reporty                                                                        | <b>13</b><br>       |
| 2.8 Detail uživatelského účtu                                                                                                    | 14                  |
| 2.9 Funkce účtu                                                                                                    |                     |
| <ul> <li>2.10 Oprávnění k účtu</li></ul>                                                                                         | <b>15</b><br>15<br> |
| 2.11 Odhlášení                                                                                                    | 16                  |
| 3 KONTAKTUJTE NÁS                                                                                                    | 17                  |

# 1 Informace o příručce

# 1.1 Určeno pro čtenáře

Tato uživatelská příručka je určena pro koncové uživatele webu SolaX Cloud, která je určena pro dohled, nastavení a řízení. Čtenář by měl mít základní znalosti o funkcích měničů SolaX. Před použitím aplikace SolaX Cloud si prosím tuto příručku prosím pozorně přečtěte.

## 1.2 Popis systému

SolaX Cloud dává uživateli do rukou nástroj, pomocí kterého mohou monitorovat provoz měničů SolaX v režimu 24/7 a který též umožňuje jejich nastavování. Měnič se k systému připojuje pomocí Pocket Wifi, Pocket LAN, Pocket 4G nebo přímo skrze ethernetové připojení, a předává data o svém provozu do SolaX Cloudu každých 5 minut. Uživatel se po přihlášení k datům svého systému dostane kdykoliv za pomocí PC, zařízení IOS nebo Android a může v reálném čase sledovat aktuální data nebo jejich historii, a může svůj systém podle potřeby vzdáleně nastavovat.

# 2 Provoz

# 2.1 Vytvoření nového účtu

Krok 1: Otevřete v prohlížeči web www.solaxcloud.com. Zobrazí se přihlašovací stránka podle obrázku níže. V pravém horním rohu si můžete zvolit jazyk aplikace. Pro vytvoření nové registrace klikněte na volbu Create a new account (vytvořit nový účet).

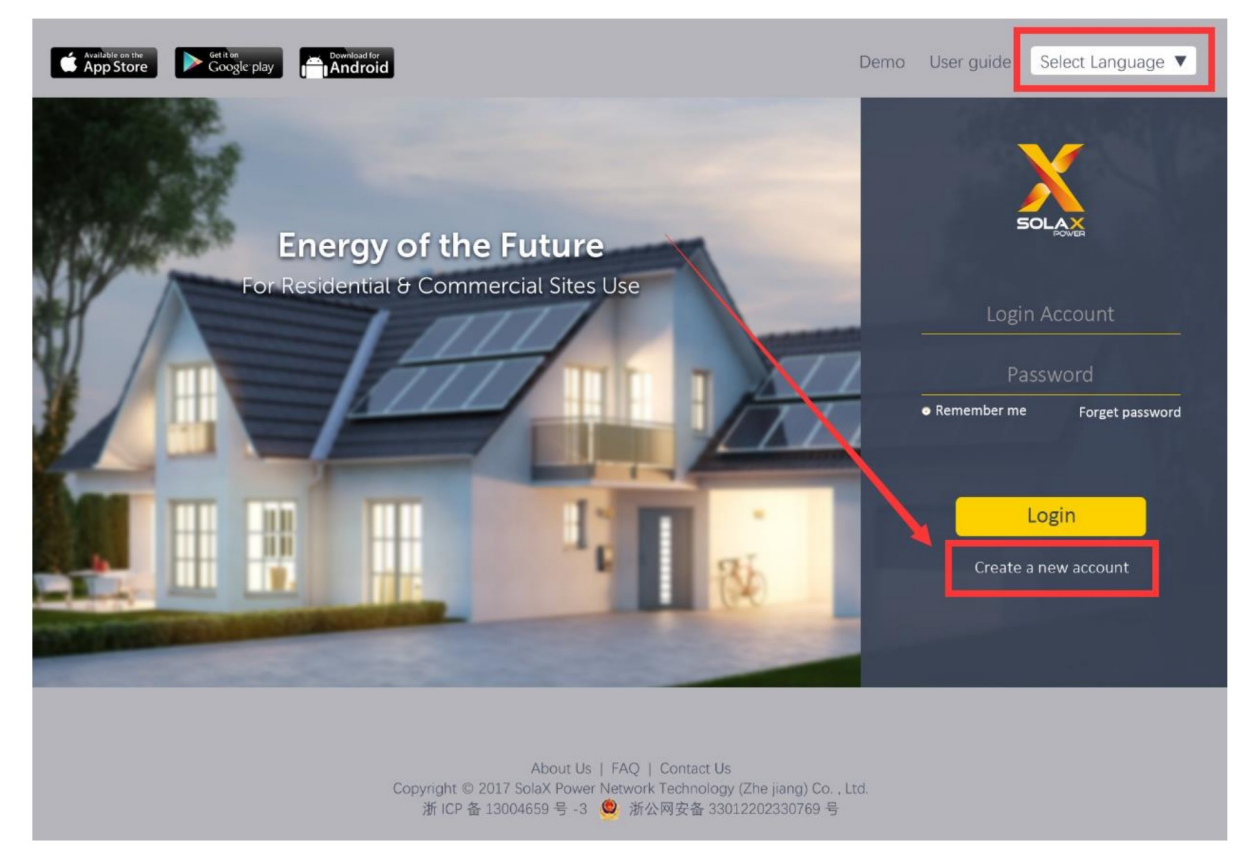

**Poznámka**: funkce pro vytvoření nového účtu je omezena pouze na tvorbu účtů pro koncové uživatele. Chcete-li vytvořit účet pro jiný účel, napište prosím na email service@solaxpower.com.

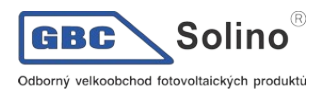

Krok 2: Vyplňte registrační formulář zobrazený níže, pak zaškrtněte pole "I agree that this information will be visible to agents and installers" (souhlasím s tím, že tyto informace budou viditelné instalačním technikům) pro udělení souhlasu s asistencí dohledu instalačním technikům. Zaškrtněte pole "I agree that site can be remotely maintained and functionally set by the agent/installer" (souhlasím s tím, že moje elektrárna může být vzdáleně udržována a nastavována instalačním technikem).

| * Registration No. | Enter Device Serial Number                                |                                                                                         |  |  |  |  |  |  |  |  |  |  |
|--------------------|-----------------------------------------------------------|-----------------------------------------------------------------------------------------|--|--|--|--|--|--|--|--|--|--|
| * Username         |                                                           |                                                                                         |  |  |  |  |  |  |  |  |  |  |
| * Password         |                                                           |                                                                                         |  |  |  |  |  |  |  |  |  |  |
| Confirm Password   |                                                           |                                                                                         |  |  |  |  |  |  |  |  |  |  |
| * Country          | ✓ Ø                                                       |                                                                                         |  |  |  |  |  |  |  |  |  |  |
| * Timezone         |                                                           |                                                                                         |  |  |  |  |  |  |  |  |  |  |
| * System Size(kW)  |                                                           |                                                                                         |  |  |  |  |  |  |  |  |  |  |
| * E-mail Address   |                                                           |                                                                                         |  |  |  |  |  |  |  |  |  |  |
| Name               |                                                           |                                                                                         |  |  |  |  |  |  |  |  |  |  |
| Telephone          |                                                           |                                                                                         |  |  |  |  |  |  |  |  |  |  |
| * The location     | 9                                                         |                                                                                         |  |  |  |  |  |  |  |  |  |  |
|                    | Use Seasonal                                              |                                                                                         |  |  |  |  |  |  |  |  |  |  |
| <b>~</b>           | I agree that this information will be visible to agents a | and installers                                                                          |  |  |  |  |  |  |  |  |  |  |
|                    | I agree that site can be remotely maintained and fund     | tionally set by the agent/installer                                                     |  |  |  |  |  |  |  |  |  |  |
|                    | I have read and agree to the terms and conditions         | agree that site can be remotely maintained and functionally set by the agenty fistaller |  |  |  |  |  |  |  |  |  |  |
|                    | There read and agree to the terms and conditions          |                                                                                         |  |  |  |  |  |  |  |  |  |  |
|                    | back Create a new account                                 |                                                                                         |  |  |  |  |  |  |  |  |  |  |

#### create a new account @

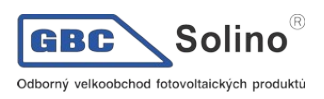

Krok 3: Kliknutím na ikonu <sup>9</sup> otevřete mapu, na které označte Vaši adresu. Poté klikněte na tlačítko Save (uložit).

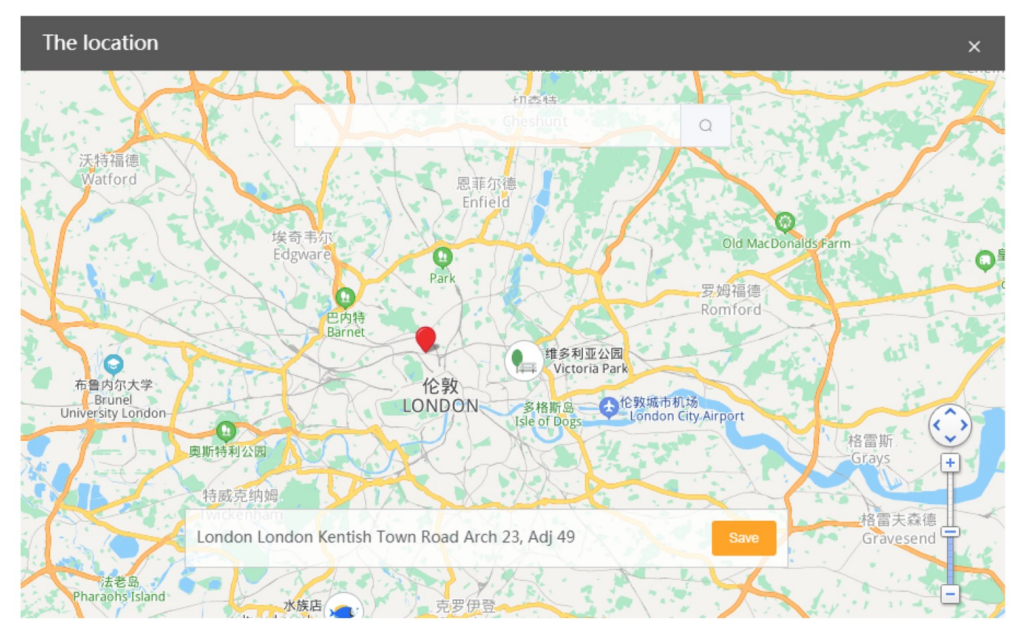

Krok 4: Zaškrtněte políčko Use Seasonal (použít sezónní) a zvolte, že chcete použít letní čas (DST).

Krok 5: Označte pole "I have read and agree to the terms and conditions" (přečetl jsem si podmínky a souhlasím s nimi). Kliknutím na tlačítko Create a new account (vytvořit nový účet) dokončíte registraci.

## 2.2 Přihlášení

Napište přihlašovací jméno a heslo, klikněte na tlačítko Login a přihlašte se do systému.

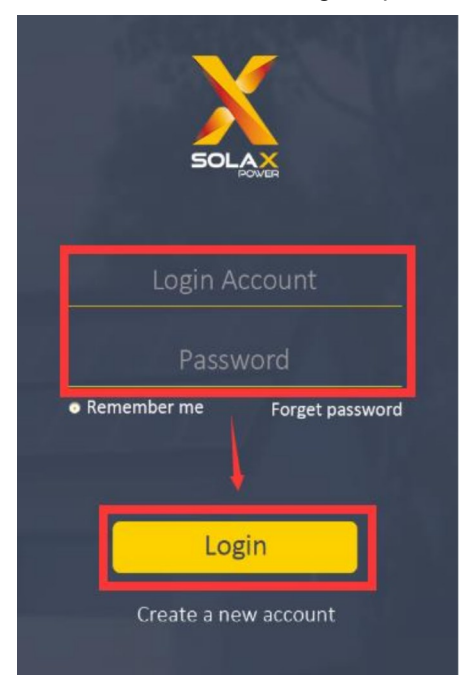

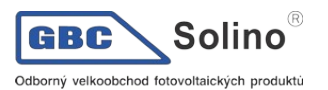

## 2.3 Přehled

Po přihlášení se zobrazí přehledová stránka, zobrazená na obrázku níže. Zde jsou zobrazena data o výkonu a energetických ziscích agregovaná pro všechny vybrané měniče uživatelského účtu.

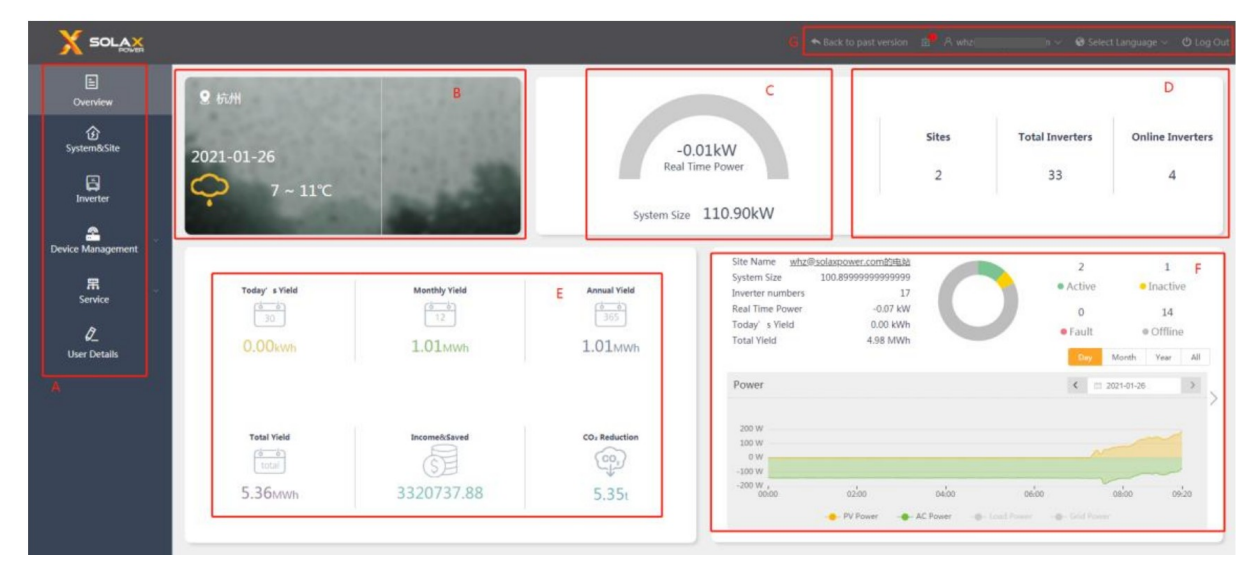

| Označení | Popis                                                                                                    |
|----------|----------------------------------------------------------------------------------------------------|
| А        | Navigační lišta: Přehled, Systém a výrobna, Měnič, Správa zařízení, Služby a Detail uživa-<br>telského účtu.                                                                                                    |
| В        | Informační lišta o místě: zeměpisná poloha a předpověď počasí.                                                                                                    |
| С        | Ukazatele výkonu: celkový výkon a celková velikost elektrárny.                                                                                                    |
| D        | Statistika: zobrazuje počet výroben, celkový počet měničů a počet on-line měničů elektrárny.                                                                                                    |
| E        | Výroba elektrické energie a výpočet výnosu elektrárny: denní / měsíční / roční / celková vý-<br>roba, úspora elektrické energie a úspora na emisích CO2.                                                                                                    |
| F        | Panel přehledu výrobny: stručné informace, stav systému a výkonový a energetický graf vý-<br>roben v účtu.<br>Kliknutím na šipky vlevo a vpravo můžete přepínat mezi výrobnami, pokud jich máte více.<br>Energetická křivka zahrnuje denní PV výkon (výchozí nastavení), AC výkon (výchozí nasta-<br>vení), příkon spotřebičů (klikněte pro zobrazení) a sítě (klikněte pro zobrazení).<br>"Inverter -> grid" (měnič -> síť) je kladná hodnota, síť -> měnič záporná.<br>Měsíční, roční a celkový graf energetických zisků zahrnuje energii ze sítě a vlastní spotřebu.<br>Poznámka: Data o výkonu veřejné sítě, o zátěži, toku energie z veřejné sítě a spotřebě<br>energie jsou dostupná pouze u systémů s nainstalovaným SolaX elektroměrem. |
| G        | Provozní panel: log varování, detail účtu a odhlášení.                                                                                                    |

# 2.4 Systém a výrobny

#### 2.4.1 Funkce

Na této stránce můžete zde přidat novou výrobnu, smazat existující výrobnu, přidat měnič do výrobny, rozbalit seznam měničů ve výrobně a nastavit cenu elektrické energie.

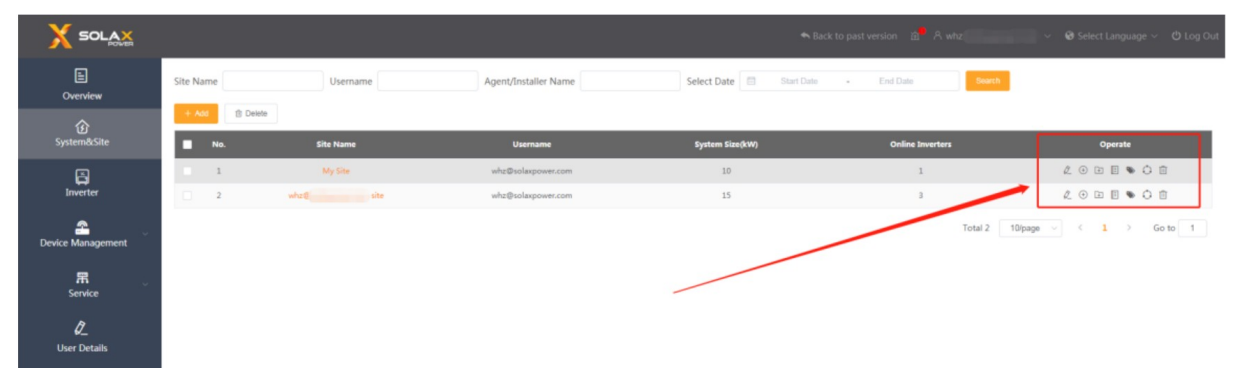

| Funkce                                                            | Popis                                                                                                |  |  |  |  |  |
|-------------------------------------------------------------------|----------------------------------------------------------------------------------------------------|--|--|--|--|--|
| Editace                                                           | Umožní editaci názvu výrobny, země, časového pásma, adresy, oprávnění pro vzdá-<br>lenou údržbu atp. |  |  |  |  |  |
| Přidat měnič Přidá nový měnič do výrobny skrze registrační číslo. |                                                                                                    |  |  |  |  |  |
| Seznam měničů                                                     | Zobrazí měniče ve výrobně.                                                                           |  |  |  |  |  |
| Cena                                                              | Nastaví cenu elektrické energie, což umožní výpočet výnosů a úspory nakupované energie.              |  |  |  |  |  |
| Rozsah statistiky                                                 | Nastaví výchozí výrobnu zobrazenou v přehledu a nastaví rozsah pro výpočty.                          |  |  |  |  |  |
| Smazat                                                            | Odstraní výrobnu. Data není možné obnovit.                                                           |  |  |  |  |  |

#### 2.4.2 Dohled nad výrobnou

Na stránce výroben klikněte na název výrobny, otevře se okno s dohledovými daty výrobny. V tomto okně se zobrazuje datová statistika veškerých dat výrobny, tak jak je zobrazeno na obrázku níže. Data o výkonu a energii zobrazená v tomto okně jsou agregací dat všech měničů přidaných do dané výrobny a jsou omezena rozsahem statistiky.

| Site Name:My Site                            |                 |                               |                      |                                  |                                                 |
|----------------------------------------------|-----------------|-------------------------------|----------------------|----------------------------------|-------------------------------------------------|
| 9 қан<br>2021-01-26<br>— 7 ~ 11°С            | В               | 0.4<br>Real To<br>System Size | C<br>10.00kW         | 0                                | 1 0<br>Active ©Inscrive<br>0 0<br>Fault ©Office |
| C on-grid<br>Today' s Yield<br>20<br>0.40kwh | Monthly Vield   | Annual Yield E                | Statistics           |                                  | F                                               |
| Total Yield                                  | IncomeR/Saved % | CO <sub>2</sub> Reduction     | PV Power: DW         |                                  | Battery power: 0W                               |
| dinia<br>I tani                              |                 | (9)                           |                      |                                  | Battery operating status:                       |
| 381.40kWh                                    | 0               | ф<br>380.26кg                 |                      |                                  |                                                 |
| Power                                        |                 | < □ 2021-01-28 >              | Energy Diagram Yield |                                  | 0 🔺                                             |
|                                              |                 | C                             | koth                 |                                  | ■Day: 26 ▼ □ Month: 01 ▼ □ Year: 2021 ▼ □ All   |
| 600 W                                        |                 | 0                             | 0.2                  |                                  | н                                               |
| 400 W                                        |                 |                               | 0.35                 |                                  |                                                 |
| 300 W                                        |                 |                               | 0.1                  |                                  |                                                 |
| 100 W                                        |                 |                               | 0.05                 |                                  |                                                 |
| -100 W ,                                     |                 | n'n                           |                      |                                  | (Hour)                                          |
| • 1                                          | USSU<br>N Power | 1120<br>P5 Power              |                      | Feed-in Energy Self-Use 11 19 19 | 9                                               |
|                                              |                 |                               |                      |                                  |                                                 |

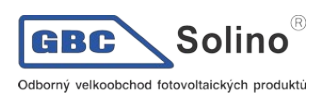

| Označení | Popis                                                                                                    |
|----------|----------------------------------------------------------------------------------------------------|
| А        | Název výrobny                                                                                                    |
| В        | Informace o výrobně: zeměpisná pozice a předpověď počasí.                                                                                                    |
| С        | Měřič výkonu: výkon systému a velikost systému výrobny.                                                                                                    |
| D        | Systémový stavový panel: zobrazí stav měniče v systému výrobny.                                                                                                    |
| F        | Výroba elektrické energie a výpočet výnosu elektrárny: denní / měsíční / roční / celková vý-<br>roba, úspora elektrické energie a úspora na emisích CO2.                                                                                                    |
| E        | Poznámka: ekonomické údaje se vypočítají až poté, co nastavíte cenu elektřiny (klikněte na ikonu ).                                                                                                    |
| F        | Statistika komponent: zobrazí celkový výkon PV a bateriový výkon.<br>Přesuňte myš nad ikonu komponenty - zobrazí se detailní informace o komponentě.                                                                                                    |
| G        | Energetická křivka zahrnuje PV výkon (výchozí nastavení), AC výkon (výchozí nastavení),<br>příkon spotřebičů (klikněte pro zobrazení), výkon sítě (klikněte pro zobrazení) a off-grif vý-<br>kon (klikněte pro zobrazení).<br>"Inverter -> grid" (měnič -> síť) je kladná hodnota, síť -> měnič záporná. |
| Н        | Energetický graf: statistika energie ze sítě a spotřeby elektřiny, zahrnuje i data vlastní spo-<br>třeby.<br><b>Poznámka</b> : tato statistika je dostupná pouze u systémů s nainstalovaným SolaX elektromě-<br>rem                                                                                      |

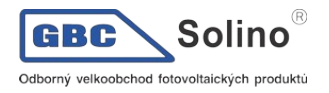

#### 2.4.3 Přidání výrobny

Pokud potřebujete ke svému účtu přidat další výrobnu, klikněte prosím na stránce Systém a výrobny na tlačítko "Add" (přidat). Vyplňte prosím požadované informace a zeměpisnou polohu podle obrázku níže. Zaškrtněte pole "I agree that site can be remotely maintained and functionally set by the agent/ installer" (souhlasím s tím, že výrobna může být vzdáleně udržována a nastavována instalačním technikem).

| Add site information |                                                                | ×               |
|----------------------|----------------------------------------------------------------|-----------------|
| * Site Name          |                                                                |                 |
| * Country            | · · · · · · · · · · · · · · · · · · ·                          |                 |
| * Timezone           |                                                                |                 |
| * Registration No.   |                                                                |                 |
| * System Size(kW)    |                                                                |                 |
| * The location       | 9                                                              |                 |
| Introduction         |                                                                |                 |
| Use Seaso            | //                                                             |                 |
| 🗹 I agree th         | at site can be remotely maintained and functionally set by the | agent/installer |
|                      |                                                                | Cancel Save     |

### 2.5 Měniče

Tato stránka zobrazuje informace o všech měničích v účtu, jako je sériové číslo měniče, číslo registrace, typ měniče, jmenovitý výkon, energetický zisk, stav on-line a čas přístupu.

On-line stav měniče je zobrazován jako MOff-line a MOn-line

#### 2.5.1 Funkce

Uživatelé mohou nastavit oprávnění k datům měniče, mohou je monitorovat, mohou jejich záznam doplnit o poznámku, mohou měnit přístupové heslo a mohou jejich registrační číslo z daného účtu uvolnit.

| E<br>Overview       | Inverter SN<br>Search | Inverter SN<br>Export | Site Name please fill in conte | Username please fill in conte | Registration No. plaa | online Status           | Please select v Co | untry Please : | olect V Type P | fease select 🗠 Subscr | ption Group Please select |                   |
|---------------------|-----------------------|-----------------------|--------------------------------|-------------------------------|-----------------------|-------------------------|--------------------|----------------|----------------|-----------------------|---------------------------|-------------------|
| System&Site         | No.                   | Inverter SN           | Registration No.               | Inverter Type                 | Rated Power(          | Site Name               | Username           | Daily Yield(k  | Total Yield(k  | Online Status         | Access Time               | Operation         |
| Enverter            | 1                     | QH0760G8530017        | SWK6W7FWGX                     | A1-Hybrid                     | 8.6                   | whz@solaxpower.com site | whz@solaxpower.com | 0              | 1061.7         | ♥ Off-line            | 2021-01-13 13:51:20       | 0 = # 0 S         |
|                     | 2                     | H450220C001002        | SWK6W7PWGX                     | X1-Hybrid-G4                  | 5                     | whz@solaxpower.com site | whz@solaxpower.com | 0              | 17.5           | ♥ On-line             | 2021-01-12 09:55:02       | 0 = # @ S         |
| A Device Management | 3                     | H475220C001005        | SWK6W7PWGX                     | X1-Hybrid-G4                  | 7.5                   | whz@solaxpower.com site | whz@solaxpower.com | 0              | 11.8           | ♥ Off-line            | 2021-01-05 19:12:14       | <b>♦ = # €</b> \$ |
|                     | 4                     | H430220B115003        | SWK6W7PWGX                     | X1-Hybrid-G4                  | 3                     | whz@solaxpower.com site | whz@solaxpower.com | 0              | 9.3            | ♥ Off-line            | 2020-12-18 13:36:47       | 0 E # @ ?         |
| *                   | 5                     | AH0860G5033001        | SWK6W7FWGX                     | A1-Hybrid                     | 8.6                   | whz@solaxpower.com site | whz@solaxpower.com | 0              | 2.9            | ♥ Off-line            |                           | ¢ ≡ # ≈ 5         |
| Service             | 6                     | AH0700G5028001        | SWY6ZSKPDL                     | A1-Hybrid                     | 7.6                   | whz@solaxpower.com site | whz@solaxpower.com | 0              | 20.5           | ♥ Off-line            | 2020-11-17 10:30:12       | 0 = # @ S         |
| 0                   | 7                     | H4602208001001        | SWWJ9UPQWB                     | X1-Hybrid-G4                  | 6                     | whz@solaxpower.com site | whz@solaxpower.com | 0              | 0.7            | ⊕ Off-line            | 2020-11-11 17:35:22       |                   |
| User Details        | 8                     | PRI502F8227009        | SEVEPHJERB                     | X1-Hybrid-G3                  | 5                     | whz@solaxpower.com site | whz@solaxpower.com | 0              | 332.2          | ♥ Off-line            |                           | 0                 |
|                     | 9                     | DQACESHI3K0001        | SEVEPHJFRB                     | X1-Hybrid-G3                  | 3                     | whz@solaxpower.com site | whz@solaxpower.com | 0              | 0              | ♥ Off-line            | 2020-10-27 09:19:12       |                   |
|                     | 10                    | H4502209AiLup4        | SWY6ZSKPDL                     | X1-Hybrid-G4                  | 6                     | whz@solaxpower.com site | whz@solaxpower.com | 0              | 0              | ♥ Off-line            | 2020-10-22 10:59:44       |                   |

| Funkce                           | Popis                                                                                                    |
|----------------------------------|----------------------------------------------------------------------------------------------------|
| Nastavení oprávně-<br>ní k datům | Zobrazí osoby instalačních techniků navázaných k této registraci, a umožní jim nastavit oprávnění pro přístup k datům. |
| PV moduly                        | Zobrazí provozní data PV modulů připojených k měniči.                                                                  |

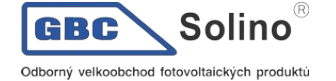

| Označení         | Nastavení a prohlížení osobní poznámky.                                                                                                    |
|------------------|----------------------------------------------------------------------------------------------------|
| Přístupové heslo | Umožní nastavit přístupové heslo potřebné pro lokální připojení k měniči na adrese<br>5.8.8.8 skrze aplikaci SolaX Cloud.<br><b>Poznámka:</b> pouze pro uživatele Pocket WiFi.                      |
| Zrušit           | Uvolní registrační číslo měniče z elektrárny.<br><b>Poznámka:</b> způsobí zapomenutí historických provozních záznamů měniče, tato data se ani po opětovné registraci měniče do elektrárny neobnoví. |

#### 2.5.2 Dohled měniče

Okno s dohledovými daty měniče otevřete kliknutím na sériové číslo měniče na stránce měničů. Toto okno obsahuje pět datových pohledů: analýza stavu měniče, varování, analýza stavu baterie, data měniče a statistiku. Některé modely měničů neumožňují analýzu stavu baterie.

 Analýza stavu měniče: tato stránka zobrazuje detailní data o fotovoltaickém poli a baterii z měniče v reálném čase. Data zahrnují výkon, energetický zisk, napětí a proud atd. Zobrazuje též grafy výkonu a energetického zisku.

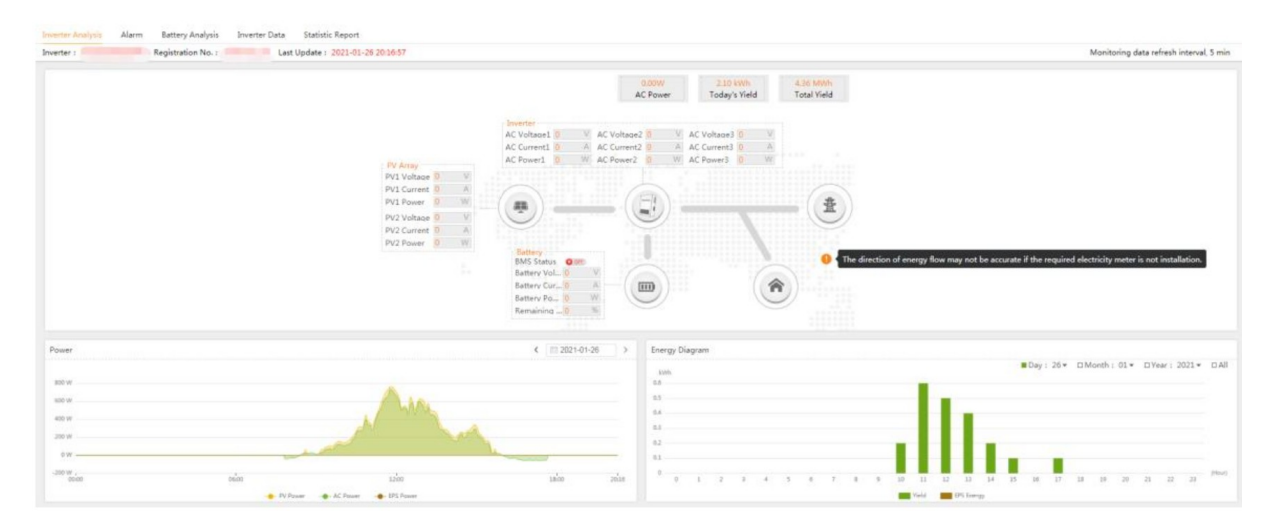

 Analýza stavu baterie: obsahuje datovou křivku a stav baterie. Tato data jsou počítána z dat všech baterií připojených k měniči.

| Inverter Analysis Alarm Battery Analysis Inverter Data Statistic Report                                                                         |                                                                                                    |                     |                                         |
|----------------------------------------------------------------------------------------------------|----------------------------------------------------------------------------------------------------|---------------------|-----------------------------------------|
| Inverter : Registration No. : Last Update : 2021-01-25 2016:08                                                                                  |                                                                                                    |                     | Monitoring data refresh interval, 5 min |
| Battery Status Historical Data Battery Alarm Version information                                                                                |                                                                                                    |                     |                                         |
| Battery Information                                                                                                    | < 🖴 2021-01-26                                                                                                    | Battery Information |                                         |
|                                                                                                    | 100         200           100         200           100         200           100         200           100         200           100         200           100         200           100         200           100         200           100         200           100         200           100         200           100         200           100         200           100         200           100         200           100         200           100         200           100         200           100         200           100         200           100         200           100         200           100         200           100         200           100         200           100         200           100         200           100         200           100         200           100         200           100         200           100         200           100 |                     | 30%                                     |
| Current(A): 0.0<br>. Power(A): 0.9<br>. Perturbation (SOC(R): 21                                                                                | 100 40                                                                                                    | type<br>Voltage     | Lithium<br>211.70V                      |
| 12 39                                                                                                    | 10 20                                                                                                    | Current             | 0.30A                                   |
|                                                                                                    |                                                                                                    | Power               | 63.00W                                  |
| 0 0<br>0000 0041 0121 0101 0241 0221 0401 0441 0521 0401 0441 0521 0601 0441 0521 0601 0441 012 0001 0441 121 1041 1441 1241 1401 1441 1251 180 | 10 10 10 10 10 10 10 10 10 10 10 10 10 1                                                                                                    | Temperature         | 25.00°C                                 |
| _                                                                                                    |                                                                                                    | Battery Capacity    | 30.00%                                  |
|                                                                                                    |                                                                                                    | Update time         | 2021-01-26 20:16:08                     |

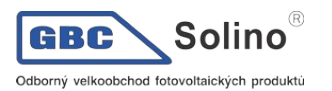

c) Data měniče: tato stránka zobrazuje různá historická data daného měniče v grafickém vyjádření. Může současně vyvolat a zobrazit až 4 různé parametry měniče za posledních 60 dnů.

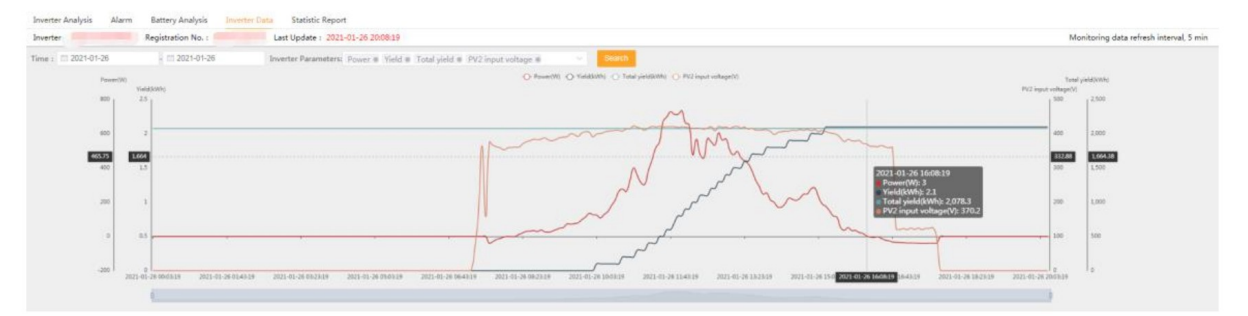

d) Datová statistika: na této stránce lze vyvolat a zobrazit detailní data z daného měniče pro konkrétní den. Data je možné exportovat do excelovské tabulky.

| Inverter | Analysis Alarr    | m Battery Ana | lysis Inverter D | lata Statistic F | leport          |           |               |            |          |            |             |             |                  |                   |                 |                                       |      |
|----------|-------------------|---------------|------------------|------------------|-----------------|-----------|---------------|------------|----------|------------|-------------|-------------|------------------|-------------------|-----------------|---------------------------------------|------|
| Inverter |                   | Registration  | No. :            | Last Update :    | 2021-01-26 20:0 | 8:19      |               |            |          |            |             |             |                  |                   |                 | Monitoring data refresh interval, 5 r | nin  |
| Report 1 | Type O Daily Repo | et Monthly    | Report Annu      | al Report Time   | 2021-01-26      | Search    | Export half h | our data   |          |            |             |             |                  |                   |                 |                                       |      |
| No.      | PV1 Current       | PV2 Current   | PV1 Voltage      | PV2 Voltage      | PV1 Power       | PV2 Power | AC Current    | AC Voltage | AC Power | Grid Power | Daily Yield | Total Yield | Total Feed-in En | Total Consume Ene | inverter status | Battery ope Update Time               |      |
| 115      | 0                 | 0.5           | 0                | 397.4            | 0               | 194       | 1             | 225.7      | 75       | -22        | 0           | 2076.2      | 50               | 63.8              | NormalMode      | Disconnection 2021-01-26 09:33:       | 19 . |
| 116      | 0                 | 0.5           | 0                | 392.1            | 0               | 195       | 0.9           | 226        | 80       | -22        | 0           | 2076.2      | 50               | 63.8              | NormalMode      | Disconnection 2021-01-26 09:38:       | 19   |
| 117      | 0                 | 0.6           | 0                | 402.6            | 0               | 225       | 1             | 225.7      | 98       | -23        | 0           | 2076.2      | 50               | 63.8              | NormalMode      | Disconnection 2021-01-26 09:43:       | 19   |
| 118      | 0                 | 0.7           | 0                | 405.9            | 0               | 243       | 1             | 225.8      | 114      | -21        | 0           | 2076.2      | 50               | 63.8              | NormalMode      | Disconnection 2021-01-26 09:48:       | 19   |
| 119      | 0                 | 0.7           | 0                | 404.7            | 0               | 265       | 1             | 226.2      | 135      | -23        | 0           | 2076.2      | 50               | 63.8              | NormalMode      | Disconnection 2021-01-26 09:53:       | 19   |
| 120      | 0                 | 0.7           | 0                | 390.9            | 0               | 241       | 1             | 226        | 127      | -23        | 0           | 2076.2      | 50               | 63.8              | NormalMode      | Disconnection 2021-01-26 09:58:       | 19   |
| 121      | 0                 | 0.7           | 0                | 399.3            | D               | 251       | 1             | 226.1      | 125      | -22        | 0.1         | 2076.3      | 50               | 63.8              | NormalMode      | Disconnection 2021-01-26 10:03:       | 19   |
| 122      | 0                 | 0.6           | 0                | 400.5            | 0               | 231       | 1             | 225.8      | 108      | -22        | 0.1         | 2076.3      | 50               | 63.8              | NormalMode      | Disconnection 2021-01-26 10:08:       | 19   |
| 123      | 0                 | 0.7           | 0                | 404.1            | 0               | 257       | 1             | 226.3      | 128      | -23        | 0.1         | 2076.3      | 50               | 63.8              | NormalMode      | Disconnection 2021-01-26 10:13:       | 19   |
| 124      | 0                 | 0.7           | 0                | 407.8            | 0               | 275       | 1             | 228.9      | 145      | -22        | 0.1         | 2076.3      | 50               | 63.8              | NormalMode      | Disconnection 2021-01-26 10:18:       | 19   |
| 125      | 0                 | 0.8           | 0                | 408.3            | 0               | 311       | 1.1           | 228.9      | 180      | -22        | 0.1         | 2076.3      | 50               | 63.8              | NormalMode      | Disconnection 2021-01-26 10:23:       | 19   |
| 126      | 0                 | 0.9           | 0                | 409.6            | D               | 344       | 1.2           | 230.1      | 212      | -23        | 0.1         | 2076.3      | 50               | 63.8              | NormalMode      | Disconnection 2021-01-26 10:28:       | 19   |
| 127      | 0                 | 1             | 0                | 409.8            | 0               | 401       | 1.4           | 230.2      | 263      | -23        | 0.1         | 2076.3      | 50               | 63.8              | NormalMode      | Disconnection 2021-01-26 10:33:       | 19   |
| 128      | 0                 | 1.1           | 0                | 407.8            | 0               | 414       | 1.4           | 230.5      | 277      | -22        | 0.2         | 2076.4      | 50               | 63.8              | NormalMode      | Disconnection 2021-01-26 10:38:       | 19   |
| 129      | 0                 | 1             | 0                | 414.2            | 0               | 401       | 1.4           | 230.7      | 263      | -24        | 0.2         | 2076.4      | 50               | 63.8              | NormalMode      | Disconnection 2021-01-26 10:43:       | 19   |
| 130      | 0                 | 1.2           | 0                | 414.7            | 0               | 470       | 1.7           | 230.3      | 326      | -23        | 0.2         | 2076.4      | 50               | 63.8              | NormalMode      | Disconnection 2021-01-26 10:48:       | 19   |
| 131      | 0                 | 1.4           | 0                | 423.2            | D               | 555       | 1.9           | 230.7      | 400      | -23        | 0.2         | 2076.4      | 50               | 63.8              | NormalMode      | Disconnection 2021-01-26 10:53:       | 19   |
| 132      | 0                 | 1.3           | 0                | 418.9            | D               | 507       | 1.7           | 228.7      | 357      | -22        | 0.3         | 2076.5      | 50               | 63.8              | NormalMode      | Disconnection 2021-01-26 10:58:       | 19   |
| 133      | 0                 | 1.2           | 0                | 415.7            | D               | 456       | 1.6           | 228.2      | 314      | -22        | 0.3         | 2076.5      | 50               | 63.8              | NormalMode      | Disconnection 2021-01-26 11:03:       | 19   |
| 134      | 0                 | 1.1           | 0                | 410.7            | 0               | 444       | 1.5           | 227.5      | 304      | -23        | 0.3         | 2076.5      | 50               | 63.8              | NormalMode      | Disconnection 2021-01-26 11:08:       | 19   |
| 135      | 0                 | 1.3           | 0                | 416.3            | 0               | 535       | 1.9           | 226.9      | 385      | -21        | 0.4         | 2076.6      | 50               | 63.8              | NormalMode      | Disconnection 2021-01-26 11:13:       | 19   |
| 136      | 0                 | 1.5           | 0                | 421.7            | 0               | 606       | 2.1           | 226.7      | 448      | -24        | 0.4         | 2076.6      | 50               | 63.8              | NormalMode      | Disconnection 2021-01-26 11:18:       | 19   |
| 137      | 0                 | 1.6           | 0                | 419.6            | 0               | 671       | 2.4           | 226.8      | 519      | -21        | 0.4         | 2076.6      | 50               | 63.8              | NormalMode      | Disconnection 2021-01-26 11:23:       | 19   |
| 138      | 0                 | 1.7           | 0                | 421.7            | 0               | 705       | 2.5           | 227.3      | 551      | -21        | 0.5         | 2076.7      | 50               | 63.8              | NormalMode      | Disconnection 2021-01-26 11:28:       | 19   |
| 139      | 0                 | 2             | 0                | 419.3            | 0               | 826       | 3             | 227.1      | 673      | -23        | 0.5         | 2076.7      | 50               | 63.8              | NormalMode      | Disconnection 2021-01-26 11:33:       | 19   |
| 140      | 0                 | 2.1           | 0                | 420.8            | 0               | 858       | 3.2           | 226.7      | 699      | -23        | 0.6         | 2076.8      | 50               | 63.8              | NormalMode      | Disconnection 2021-01-26 11:38:       | 19   |
| 141      | 0                 | 2.1           | 0                | 420.8            | 0               | 880       | 3.3           | 226.8      | 729      | -23        | 0.6         | 2076.8      | 50               | 63.8              | NormalMode      | Disconnection 2021-01-26 11:43:       | 19 - |

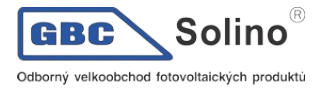

 e) Varování: na této stránce se zobrazují systémové chybové hlášky výstrah a chyb, které nemohly být automaticky opraveny. U každého záznamu můžete odečíst detaily výstrahy a návrhy na její řešení při provozu měniče.

| Inverter Analysis Alarm Battery Analys | is Inverter Data Statistic Report |                                                                                                    |                           |                      |                       |                                         |
|----------------------------------------|-----------------------------------|----------------------------------------------------------------------------------------------------|---------------------------|----------------------|-----------------------|-----------------------------------------|
| Inverter : Registration No.            | : Last Update : 2021-01-26 20:21- | 08                                                                                                    |                           |                      |                       | Monitoring data refresh interval, 5 min |
| Report Time : 2020-12-26               | 2021-01-26 Search Export          |                                                                                                    |                           |                      |                       |                                         |
| No. Registration No.                   | Registration No.                  | Nickname                                                                                                    | Error Type                | Error Name           | Report Time           | Operation                               |
| 1 Vergetilens                          | 10000                             | alarite second and                                                                                              | Inverter Error            | Bat Voltage Fault    | 2021-01-25 17:11:27.0 | B 0                                     |
| 2                                      |                                   |                                                                                                    | Inverter Error            | Grid Lost Fault      | 2021-01-24 02:49:34.0 | 0                                       |
| 3                                      |                                   |                                                                                                    | Inverter Error            | Grid Voltage Fault   | 2021-01-24 02:49:34.0 | 10 O                                    |
| 4                                      |                                   |                                                                                                    | Inverter Error            | Grid Frequency Fault | 2021-01-24 02:49:34.0 | 10 O                                    |
| 3                                      |                                   | the second second second second second second second second second second second second second second second se | Inverter Error            | bus voltage rault    | 2021-01-19 10949(14:0 | 80                                      |
|                                        |                                   |                                                                                                    |                           |                      | Total                 | 5 10/page < 1 > Go to 1                 |
|                                        |                                   |                                                                                                    |                           |                      |                       |                                         |
| Dotaile                                |                                   |                                                                                                    |                           |                      |                       | 200                                     |
| Details                                |                                   |                                                                                                    |                           |                      |                       | ×                                       |
|                                        |                                   |                                                                                                    |                           |                      |                       |                                         |
| Error Code                             | 6                                 |                                                                                                    | Fault Frequency R(Hz)     | 50.03                |                       |                                         |
|                                        |                                   |                                                                                                    |                           |                      |                       |                                         |
| Error Type                             | 1                                 |                                                                                                    | Fault Frequency S(Hz)     | 0                    |                       |                                         |
| Endi Type                              | *                                 |                                                                                                    | radic frequency 5(fiz)    |                      |                       |                                         |
| Errer Name                             | Rat Voltago Fault                 |                                                                                                    | Fault Fragments (T(Ua)    | 0                    |                       |                                         |
| Error Name                             | bat voltage rault                 |                                                                                                    | Fault Frequency I(Hz)     | 0                    |                       |                                         |
| E have been                            | 222.2                             |                                                                                                    |                           | 10                   |                       |                                         |
| Fault Voltage R(V)                     | 223.2                             |                                                                                                    | Fault Current R(mA)       | 13                   |                       |                                         |
|                                        |                                   |                                                                                                    |                           |                      |                       |                                         |
| Fault Voltage S(V)                     |                                   |                                                                                                    | Fault Current S(mA)       | 0                    |                       |                                         |
|                                        |                                   |                                                                                                    |                           |                      |                       |                                         |
| Fault Voltage T(V)                     | 0                                 |                                                                                                    | Fault Current T(mA)       | 0                    |                       |                                         |
|                                        | 1212                              |                                                                                                    |                           |                      |                       |                                         |
| Internal Temperature(°C)               | 32                                |                                                                                                    | Report Time               | 2021-01-25 17:11:27  | .0                    |                                         |
|                                        | 1                                 |                                                                                                    |                           |                      |                       |                                         |
| PV1 Voltage(V)                         | 0                                 |                                                                                                    |                           |                      |                       |                                         |
|                                        |                                   |                                                                                                    |                           |                      |                       |                                         |
| PV2 Voltage(V)                         | 0                                 |                                                                                                    |                           |                      |                       |                                         |
|                                        |                                   |                                                                                                    |                           |                      |                       |                                         |
|                                        |                                   |                                                                                                    |                           |                      |                       |                                         |
| Troi                                   | bleshooting                       |                                                                                                    |                           |                      | ×                     |                                         |
|                                        | biconocung                        |                                                                                                    |                           |                      |                       |                                         |
|                                        |                                   |                                                                                                    |                           |                      |                       |                                         |
| Rea                                    | son:                              |                                                                                                    |                           |                      |                       |                                         |
|                                        | Grid voltage is too high          | /too low/fluctuating                                                                                            |                           |                      |                       |                                         |
|                                        |                                   |                                                                                                    |                           |                      |                       |                                         |
| Use                                    | r Suggestion:                     |                                                                                                    |                           |                      |                       |                                         |
|                                        | 1 Dhoto of investor disc          | law (ask if the arrest                                                                                          | and the life and and from | the end time         | and                   |                                         |
|                                        | 1. Photo of inverter disp         | nay(ask if the error p                                                                                          | ersists, if not, ask for  | the occured time     | and                   |                                         |
| circu                                  | umstance) ; 2. Solar/ac           | readings                                                                                                    |                           |                      |                       |                                         |
|                                        |                                   |                                                                                                    |                           |                      |                       |                                         |
|                                        |                                   |                                                                                                    |                           |                      |                       |                                         |
|                                        |                                   |                                                                                                    |                           |                      |                       |                                         |

# 2.6 Správa zařízení

#### 2.6.1 Vzdálené nastavení

Uživatelé se mohou k měniči připojit za účelem jeho vzdáleného nastavení skrze jeho sériového čísla. Nastavovat lze tytéž parametry měniče, které lze nastavovat i přímo na měniči skrze jeho LCD displej. Pro podrobnosti k nastavení daného měniče nahlédněte do jeho příručky. Vzhled uživatelského rozhraní pro vzdálené nastavení viz. níže.

|                  | < Setting  |
|------------------|------------|
|                  | 🔅 Basic >  |
| SOLAX            | Advanced > |
| ₫ SD731712210799 | Super >    |
| Login            | RF Control |
|                  |            |

**Poznámka:** před nastavováním měniče se ujistěte, že měnič je on-line a že běží v normálním režimu. Některé modely měničů mohou před vzdáleným nastavením vyžadovat aktualizaci firmware: zeptejte se Vašeho instalačního technika.

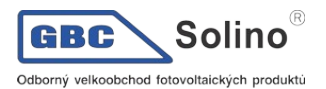

#### 2.6.2 Správa záruk

Klikněte na tlačítko Add a zaregistrujte záruku Vašeho zařízení.

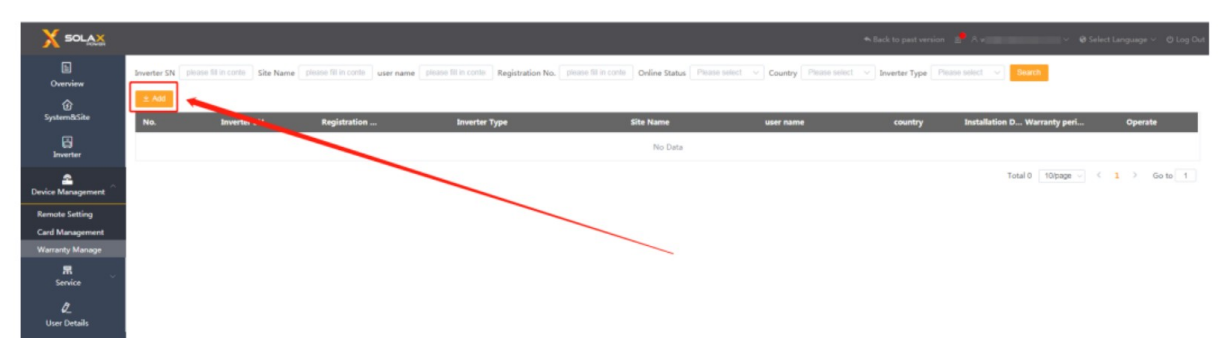

Vyplňte následující formulář a pro dokončení registrace záruky klikněte na tlačítko Save.

| Add            |                         |                   |                                                              | ×  |
|----------------|-------------------------|-------------------|--------------------------------------------------------------|----|
| user name      | please fill in contents | * Country         | Please select                                                |    |
| * Name         | please fill in contents | * Full Installati | please fill in contents                                      |    |
|                |                         | on Address        |                                                              |    |
| * Your Post C  | please fill in contents | * Your Teleph     | please fill in contents                                      |    |
| ode            |                         | one Number        |                                                              |    |
| * Installation | 💼 select date           | * Installation    | please fill in contents                                      |    |
| Date           |                         | Company Na        |                                                              |    |
|                |                         | me                |                                                              |    |
| * Serial Numb  | please fill in contents | * INVERTER M      | Please select V                                              |    |
| er             |                         | ODEL              |                                                              |    |
| * E-mail       | please fill in contents | Extension cod     | please fill in contents                                      |    |
|                |                         | e                 |                                                              |    |
| Promotion co   | please fill in contents | Battery serial    | please fill in contents                                      |    |
| de             |                         | number            |                                                              |    |
|                |                         | Battery S<br>s.   | in can be filled in batch, please separate it with `,' comma |    |
|                |                         |                   | Cancel Su                                                    | re |

SolaX zpracuje novou registraci během několika dnů. Poté si můžete stáhnout dokument s písemnou zárukou na stránce správy záruky.

#### 2.7 Služby

#### 2.7.1 API

SolaX Cloud API je k dispozicí zákazníkům, kteří chtějí k datům svého systému přistupovat pomocí jiného software. Tento způsob konzumace dat vyžaduje potřebnou technickou podporu. Pro podrobnosti si prosím stáhněte a přečtěte dokumentaci k API.

Na stránce API klikněte na tlačítko Obtain (získat), SolaX Vám vygeneruje potřebné unikátní ID tokenu. Zkopírujte si adresu API. Pro využívání API budete potřebovat správné registrační číslo zařízení.

|                                          | 🗮 Back to past version 📓 A w 👘 🔍 🔶 Gelect Language 🗸 🔶 Log Out                                                                                                    |
|------------------------------------------|----------------------------------------------------------------------------------------------------|
| E<br>Overview<br>System&Site<br>Inverter | API : real-time display         obtaintskent0       (bitain)         API addres: https://www.salax.cloud.com/941kpt/getBalt/madels.dol.on-         Dewnload: Download API documentation |
| R<br>Service                             |                                                                                                    |
| API                                      |                                                                                                    |
| E-mail Push                              |                                                                                                    |
| 🖉<br>User Details                        |                                                                                                    |

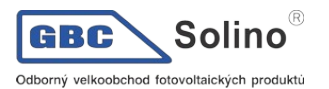

#### 2.7.2 E-mailové reporty

SolaX může zasílat vybrané reporty na uživatelem zadané e-mailové adresy. Potřebujete-li zasílat reporty na více mailů, použijte mezi jednotlivými e-mailovými adresami středník jako oddělovač.

|                        |                                                                                                    |          | 🖰 Log Out |
|------------------------|----------------------------------------------------------------------------------------------------|----------|-----------|
| E<br>Overview          | Alem Pub 📧                                                                                                    |          |           |
| )<br>System&Site       |                                                                                                    | <i>A</i> |           |
| Enverter               | Daily report Sending 🌑<br>Hear 611 in the Frail alberts. Hear but are that are that are that are frail alberts thall be reported by incidents. |          |           |
| 2<br>Device Management |                                                                                                    |          |           |
| R ^<br>Service         | Weekly report Sending 💽 Resea fill in the T-wall address. Resea note that nore than one P-wall address should be reported by socioloss.        |          |           |
| API                    |                                                                                                    |          |           |
| E-mail Push            |                                                                                                    | Save     |           |
| 🖉<br>User Details      |                                                                                                    | -        |           |

| Název sestavy  | Čas odeslání                                                      |
|----------------|-------------------------------------------------------------------|
| Varování       | Pošle se okamžitě při výskytu varování v měniči                   |
| Denní report   | Tato sestava se posílá denně ve 20:00 (výchozí nastavení)         |
| Týdenní report | Tato sestava se posílá každou neděli ve 20:00 (výchozí nastavení) |

### 2.8 Detail uživatelského účtu

Na této obrazovce můžete zobrazit a změnit údaje o aktuálním uživatelském účtu, jako přezdívku, kontaktní informace, e-mail atp., a můžete vytvořit přístup pro instalačního technika. Pro editaci údajů klikněte na ikonu označenou v následujícím zobrazení:

| E<br>Overview          |                        |                                                                                                    |     |
|------------------------|------------------------|----------------------------------------------------------------------------------------------------|-----|
| යි<br>System&Site      | User Details           |                                                                                                    | (ž) |
| Inverter               | Usemame                | guest                                                                                                    | Ĭ   |
| 2<br>Device Management | User Type<br>Your Name | and user                                                                                                    |     |
| 篇<br>Service           | Telephane              |                                                                                                    |     |
| l.                     | address                | Solar                                                                                                    |     |
| User Details           | email<br>* country     | Bing"@"Exclosed com                                                                                          |     |
|                        | Province               | Select v                                                                                                    |     |
|                        | City                   | Select v                                                                                                    |     |
|                        |                        | $\ensuremath{\mathbbmath$\mathbbms$}$ I agree that this information will be visible to agents and installers |     |
|                        |                        |                                                                                                    |     |

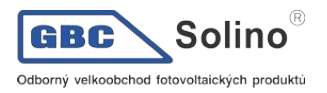

# 2.9 Funkce účtu

Klikněte na tlačítko "Account Details" (detail účtu) na panelu nastavení v pravém horním rohu podle obrázku níže. Nabízené funkce jsou: změnit heslo, změnit jméno uživatele a zrušit účet. Následujte další pokyny uživatelského rozhraní.

**Poznámka**: funkce Zrušit účet (Cancel account) nevratně odstraní uživatelský účet. Používejte tuto funkci s rozmyslem.

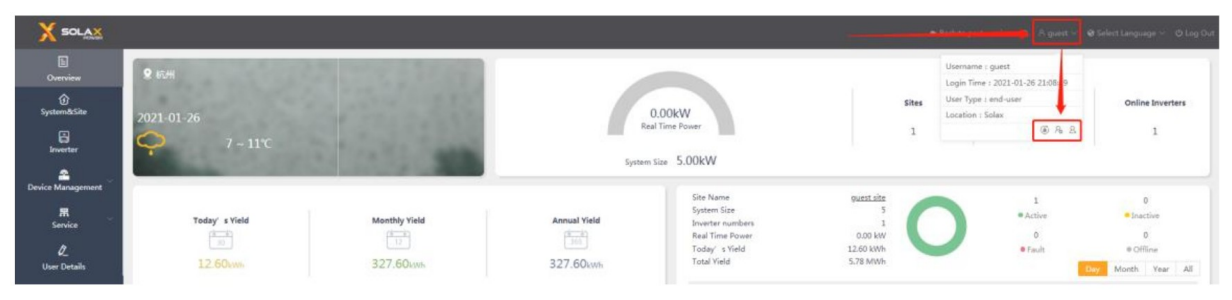

# 2.10 Oprávnění k účtu

#### 2.10.1 Oprávnění instalačního technika ke čtení dat

Dole na stránce Detailu uživatele zaškrtněte pole "I agree that this information will be visible to agents and installers" (souhlasím s tím, že data budou viditelné instalačním technikům). Povolíte tak k Vašemu účtu navázaným instalačním technikům přístup k datům měničů a výroben. Pokud toto pole nezaškrtnete, nebude moci technik k zařízením Vašeho účtu přistupovat.

| X SOLAX             |                        |                                                                                      |  |
|---------------------|------------------------|--------------------------------------------------------------------------------------|--|
| E<br>Overview       |                        |                                                                                      |  |
| )<br>System&Site    | User Details           |                                                                                      |  |
| Enverter            | Username               | guest                                                                                |  |
| E Device Management | User Type<br>Your Name | end-user                                                                             |  |
| R .<br>Service      | Telephone              |                                                                                      |  |
| C                   | address<br>email       | Solar                                                                                |  |
|                     | * country              | 中国 v                                                                                 |  |
|                     | Province               |                                                                                      |  |
|                     | Chy                    | NYIND VI<br>20 Lagree that this information will be visible to agents and installers |  |

Oprávnění technikům můžete zobrazit a nastavovat pro každý měnič ve Vašem systému na stránce Měnič pomocí funkce Data permission setting.

|                     | 🙆 Hor   |             |                  |             |             |                     |            |          |           |                |
|---------------------|---------|-------------|------------------|-------------|-------------|---------------------|------------|----------|-----------|----------------|
| Overview            | Invert  |             |                  | Site Name   |             |                     |            |          |           |                |
|                     | Regis   | tration No. |                  | Online Sta  |             | Country All         |            | • Type A |           | Ŧ              |
| System&Site         | ata Per | mission S   | Setting          |             |             |                     |            | ×        |           |                |
|                     |         | No.         | Registration No. | Seller Type | Seller Name | Installation Date   | Visible To |          | ime       | Operate        |
| Inverter            |         | 1           |                  | agent       |             | 2019-01-09 10:25:50 | Non-Public |          | 19:19:46  |                |
|                     |         | 2           |                  | agent       | guestAgent  | 2018-11-20 15:44:42 | public     |          | Showing 1 | to 1 of 1 rows |
|                     |         | 3           |                  | agent       |             | 2016-12-20 14:27:43 | Non-Public |          |           |                |
| Device Management   |         | 4           |                  | Installer   |             | 2016-12-20 14:27:43 | Non-Public |          |           |                |
| <b>用</b><br>Service |         | Showing 2   | 1 to 4 of 4 rows |             |             |                     | -          |          |           |                |

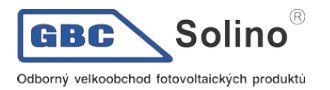

#### 2.10.2 Oprávnění pro vzdálenou správu

Na stránce výrobny zvolte funkci pro editaci výrobny a zaškrtněte pole "I agree that site can be remotely maintained and functionally set by the agent/installer" (souhlasím s tím, že tato výrobna může být vzdáleně spravována a nastavována instalačním technikem) a výrobnu uložte. To umožní osobám instalačních techniků, kteří jsou svázáni s Vašim účtem, vzdáleně měnit nastavení měničů této výrobny.

| Edit site information |                                                                | ×               |
|-----------------------|----------------------------------------------------------------|-----------------|
| * Site Name           | guest site                                                     |                 |
| * Country             | UNITED KINGDOM $\sim$                                          |                 |
| * Timezone            | (UTC+00:00)Dublin,Edinburgh,Lisbon,London $\lor$               |                 |
| * System Size(kW)     | 5                                                              |                 |
| * The location        | 8                                                              |                 |
| Introduction          |                                                                |                 |
| ☑ I agree th          | at site can be remotely maintained and functionally set by the | agent/installer |
|                       |                                                                | Cancel Save     |

#### 2.11 Odhlášení

Pro odhlášení klikněte na tlačítko Log Out v pravém horním rohu. Po odhlášení webová aplikace zobrazí okno pro přihlášení.

| 🔦 Back to past version |  |  | 😵 Select Language 🗠 | <mark>じ</mark> Log Out |
|------------------------|--|--|---------------------|------------------------|
|------------------------|--|--|---------------------|------------------------|

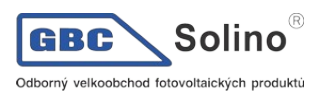

# 3 Kontaktujte nás

Máte-li otázky o SolaX Cloud, kontaktujte nás.

| Společnost:       | Solax Power Network Technology (Zhejiang) Co., Ltd.                                                                                           |
|-------------------|----------------------------------------------------------------------------------------------------|
| Domovská stránka: | www.solaxpower.com                                                                                                    |
| E-mail:           | service@solaxpower.com                                                                                                    |
| Adresa:           | Room 205, Western Area, A Building, National Science and Technology<br>Park of Zhejiang University, No. 525, Xixi Rd, Hangzhou, China, 310007 |
| Tel.              | Globální servisní linka: +86 (571) 56260033 to 749<br>Linka pro dotazy: +86 (571) 56260011                                                    |

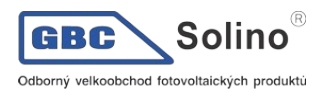

U panelárny 10 779 00 Olomouc, Chválkovice Tel.: (+420) 585 312 659, (+420) 585 312 660 Fax: (+420) 585 312 915 E-mail: obchod@gbc-solino.cz Web: www.gbc-solino.cz